## **Creating an Account & Adding Billing Information**

We've created an account for you on Tailored Strength's MindBODY website. You will receive an email from us with the subject line "Welcome to Tailored Strength!" that lists your username (hint: it's your email address).

## To set-up your password, follow these steps:

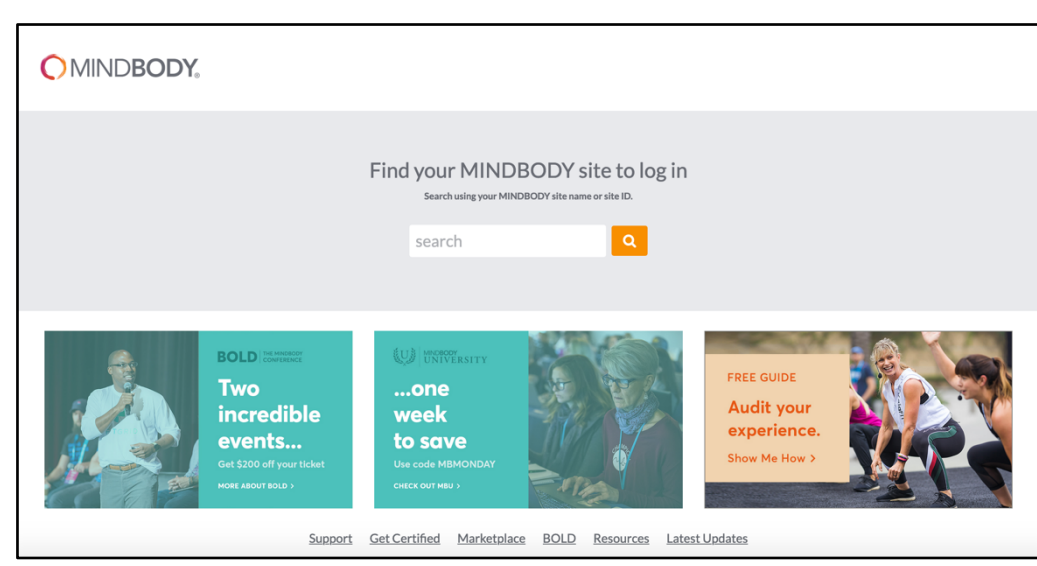

1. Visit <u>www.clients.mindbodyonline.com</u>

2. Search for and Select "Tailored Strength"

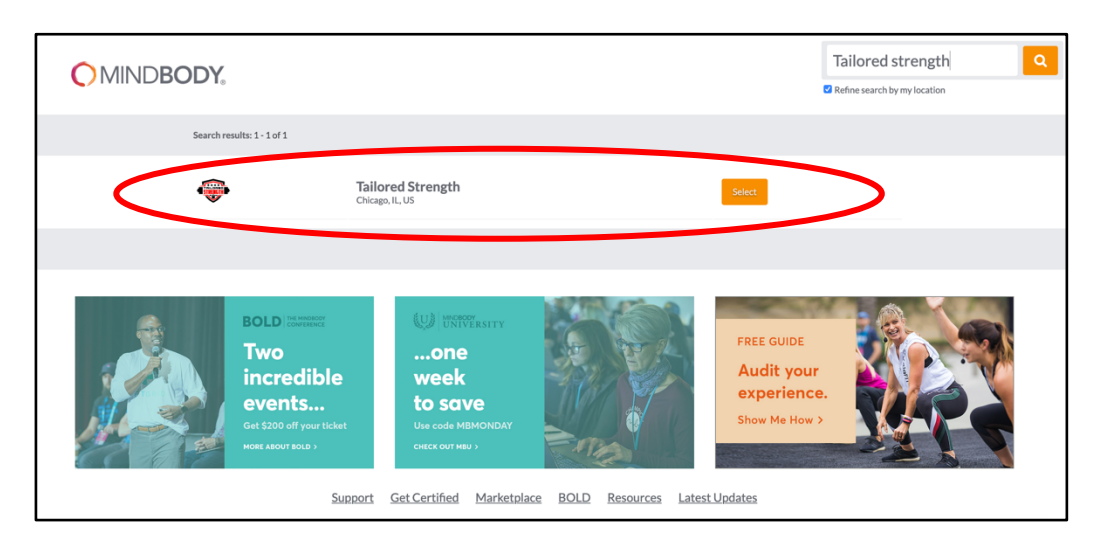

3. Click on "Forgot Password", enter your email address, and click "Next".

| Tailored Strength                                                     |                                                                      |
|-----------------------------------------------------------------------|----------------------------------------------------------------------|
| Username/Email                                                        |                                                                      |
| Password                                                              |                                                                      |
| C Remember me                                                         | Forgot password                                                      |
| LOG IN Continue to site without logging in                            |                                                                      |
|                                                                       |                                                                      |
|                                                                       | Email Password Log In<br>Create account   Need password? Remember me |
|                                                                       | CLASSES APPOINTMENTS MY INFO ONLINE STORE                            |
| Tell Us Your Email<br>We'll send you a link to create a new password. |                                                                      |
| Email                                                                 |                                                                      |
|                                                                       | Cancel Next                                                          |

4. You'll receive an email with subject line "Tailored Strength Login Information". Click on "Create a new password" and follow the prompts.

| $\checkmark$                                                                                                    |                                                                                                    |  |
|----------------------------------------------------------------------------------------------------|----------------------------------------------------------------------------------------------------|--|
| ır Joe,                                                                                                    |                                                                                                    |  |
| e is your requested logi<br>sername: info@tailoreds                                                                                                    | in information:<br>strength.com                                                                                                    |  |
|                                                                                                    |                                                                                                    |  |
| ssword: Create new pa                                                                                                    | assword                                                                                                    |  |
| assword: <u>Create new pa</u><br>ou have any additional o                                                                                                    | assword<br>questions then please feel free to contact us by using the email or phone number listed below                                            |  |
| assword: <u>Create new pa</u><br>ou have any additional o<br>be to see you soon,<br>Tailored Strength Tean                                                                                         | assword<br>questions then please feel free to contact us by using the email or phone number listed below                                            |  |
| assword: <u>Create new pa</u><br>ou have any additional o<br>be to see you soon,<br>Tailored Strength Tean                                                                                         | assword guestions then please feel free to contact us by using the email or phone number listed below                                               |  |
| ssword: <u>Create new pe</u><br>u have any additional o<br>be to see you soon,<br>Tailored Strength Tean                                                                                           | assword questions then please feel free to contact us by using the email or phone number listed below                                               |  |
| ssword: <u>Create new pe</u><br>u have any additional o<br>e to see you soon,<br>Tailored Strength Tean                                                                                            | assword<br>questions then please feel free to contact us by using the email or phone number listed below<br>n                                       |  |
| assword: <u>Create new pe</u><br>au have any additional of<br>pe to see you soon,<br>Tailored Strength Tean<br>Create New Pa:<br>loe Swole, please enter you                                       | assword<br>questions then please feel free to contact us by using the email or phone number listed below<br>n<br>ssword<br>r new password and save. |  |
| au have any additional of<br>au have any additional of<br>be to see you soon,<br>Tailored Strength Tean<br>Create New Pa:<br>Close Swole, please enter you<br>New password                         | n ssword r new password and save.                                                                                                    |  |
| au have any additional of<br>au have any additional of<br>be to see you soon,<br>Tailored Strength Tean<br>Create New Pa:<br>loe Swole, please enter you<br>New password<br>Confirm new password   | n  SSWOrd  rnew password and save.                                                                                                    |  |
| ssword: <u>Create new pe</u><br>w have any additional of<br>ee to see you soon,<br>Tailored Strength Tean<br>Create New Pa:<br>Cos Swole, please enter you<br>New password<br>Confirm new password | n  SSWord r new password and save.                                                                                                    |  |

5. Once you've successfully set your password, you'll be logged in and directed to your home page. Read and click "I Agree" on the Liability Waiver that pops up on screen.

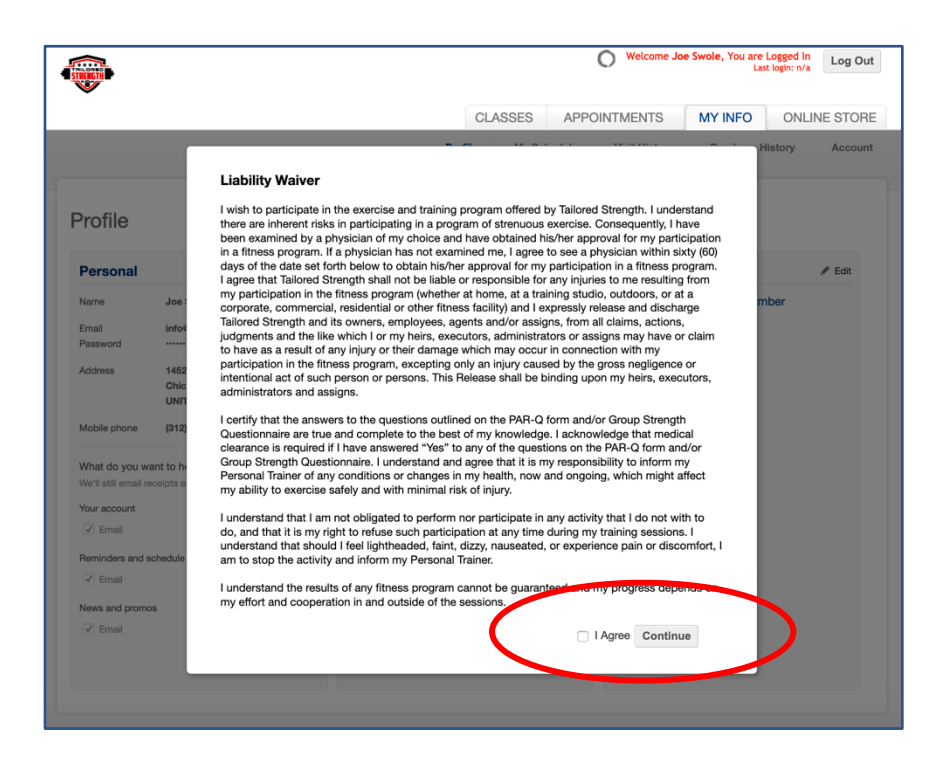

## To set up your billing information, follow these steps:

1. Click "Edit" next to "Billing Information" and input your credit card information. Click Save. You're all set!

|                   |                                                            | Welcome Joe Swole, You are Logged In<br>Last login: n/a |              |               |                |              |  |
|-------------------|------------------------------------------------------------|---------------------------------------------------------|--------------|---------------|----------------|--------------|--|
| •                 |                                                            | CLASS                                                   | ES APPO      | INTMENTS      | MY INFO        | ONLINE STORE |  |
|                   |                                                            | Profile                                                 | /ly Schedule | Visit History | Purchase His   | ory Account  |  |
| Profile           |                                                            |                                                         |              |               |                |              |  |
| Personal          | 🖊 Edit                                                     | Billing Information                                     | / Edit       | Family Men    | nbers          | / Edit       |  |
| Name              | Joe Swole                                                  | No Billing Information on File                          |              | A             | dd Family Memb | er           |  |
| Email<br>Password | info@tailoredstrength.com                                  |                                                         |              |               |                |              |  |
| Address           | 1452 N Milwaukee Ave<br>Chicago, IL 60622<br>UNITED STATES |                                                         |              |               |                |              |  |
| Mobile phone      | (312) 123-4567                                             |                                                         |              |               |                |              |  |
| What do you wa    | ant to hear about?                                         |                                                         |              |               |                |              |  |
| Your account      |                                                            |                                                         |              |               |                |              |  |
| Email             | Text                                                       |                                                         |              |               |                |              |  |
| Reminders and s   | chedule changes                                            |                                                         |              |               |                |              |  |
| Email             | Text                                                       |                                                         |              |               |                |              |  |
| News and promo    | 21                                                         |                                                         |              |               |                |              |  |
| Email             | Text                                                       |                                                         |              |               |                |              |  |
|                   |                                                            |                                                         |              |               |                |              |  |
|                   |                                                            |                                                         |              |               |                |              |  |
|                   |                                                            |                                                         |              |               |                |              |  |